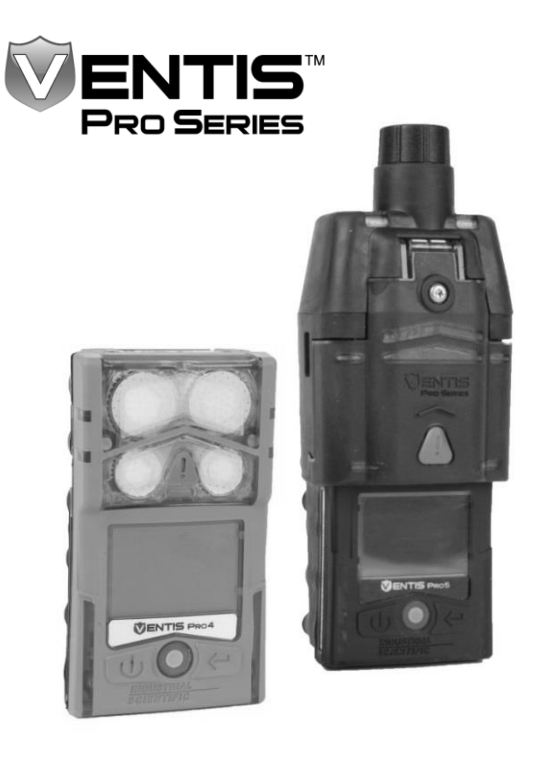

# INDUSTRIAL SCIENTIFIC

# Reference Guide

Short-form instruction for powering on and using the Ventis™ Pro4 Multi-Gas Monitor and the Ventis™ Pro5 Multi-Gas Monitor

Edition: 3 March 23, 2016 Part Number: 17156495-1 Industrial Scientific Corporation, Pittsburgh, PA USA Industrial Scientific Co., Ltd. Shanghai, China © 2016 Industrial Scientific Corporation All rights reserved. Published 2016. Revision 3

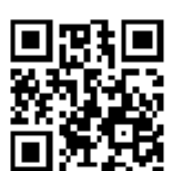

www.indsci.com/ventispro

# Contents

| Attention Safety Team             | 1  |
|-----------------------------------|----|
| Hardware Overview                 | 2  |
| Pump Installation and Preparation | 4  |
| Power On                          | 6  |
| User-site Assignments             | 9  |
| Instrument Operation              | 10 |
| Alarms, Warnings, and Indicators  |    |
| Power Off                         | 17 |
|                                   |    |

# List of abbreviations

| DSSAC | Docking Station Software Admin Console |
|-------|----------------------------------------|
| ppm   | parts per million                      |
| TWA   | time-weighted average                  |
| STEL  | short-term exposure limit              |

# Attention Safety Team

Reference Guide content is limited to abbreviated instruction for powering on and using the Ventis<sup>™</sup> Pro4 Multi-Gas Monitor and Ventis<sup>™</sup> Pro5 Multi-Gas Monitor. Derived from parts of the *Product Manual*<sup>\*</sup>, it is not a substitute for the manual. Use this guide, the product manual, and other Industrial Scientific services—in combination with your own resources—to prepare workers for successfully using the instruments in your gasmonitoring environment.

Get off to a good start with your new Ventis Pro Series instrument. Before using it for the first time:

1

- ✓ Read and understand the Product Manual\*.
- ✓ Review the unit's settings and adjust them as needed.
- ✓ Train instrument users.
- ✓ Charge the unit's battery.
- ✓ Calibrate the instrument, then complete a bump test.

\*The Product Manual is available online at www.indsci.com/ventispro.

#### Need help?

Contact the gas detection experts at Industrial Scientific!

- Technical Support
- Training
- Ask Dave

www.indsci.com

# Hardware Overview

Ventis Pro Series diffusion instrument (Ventis Pro5 shown)

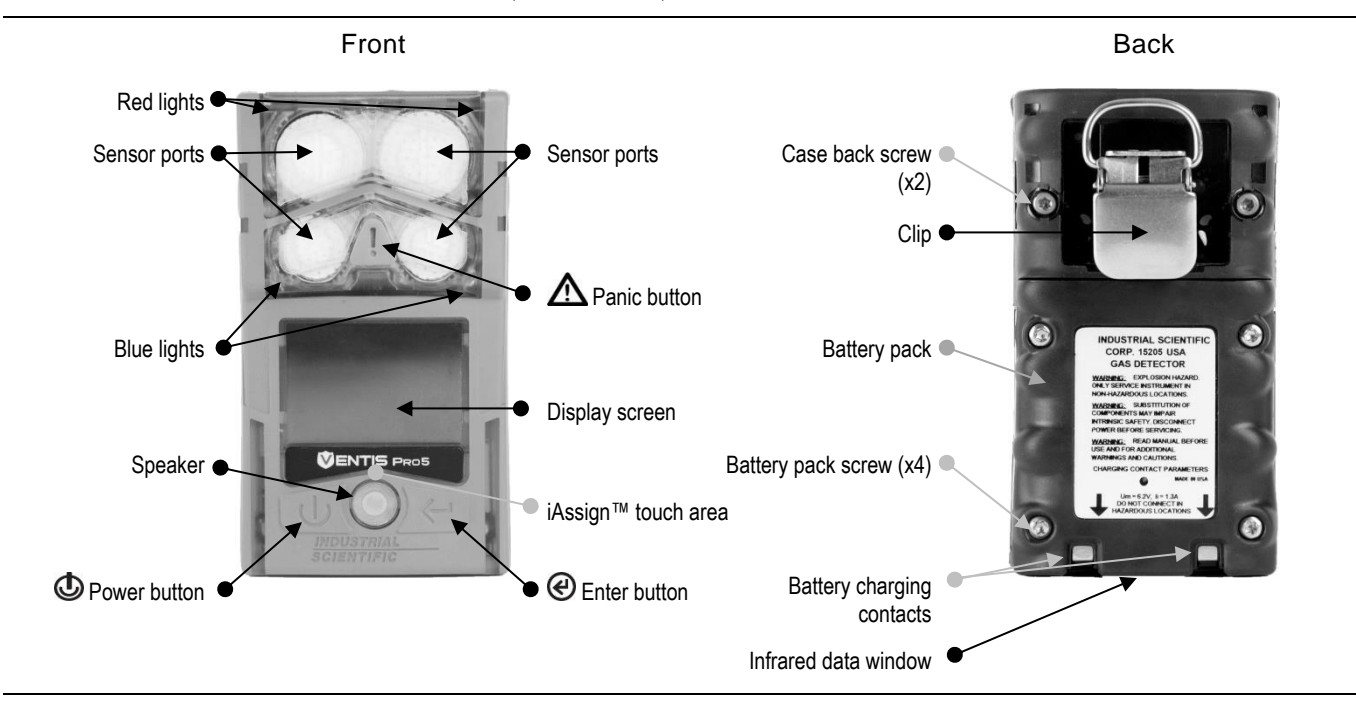

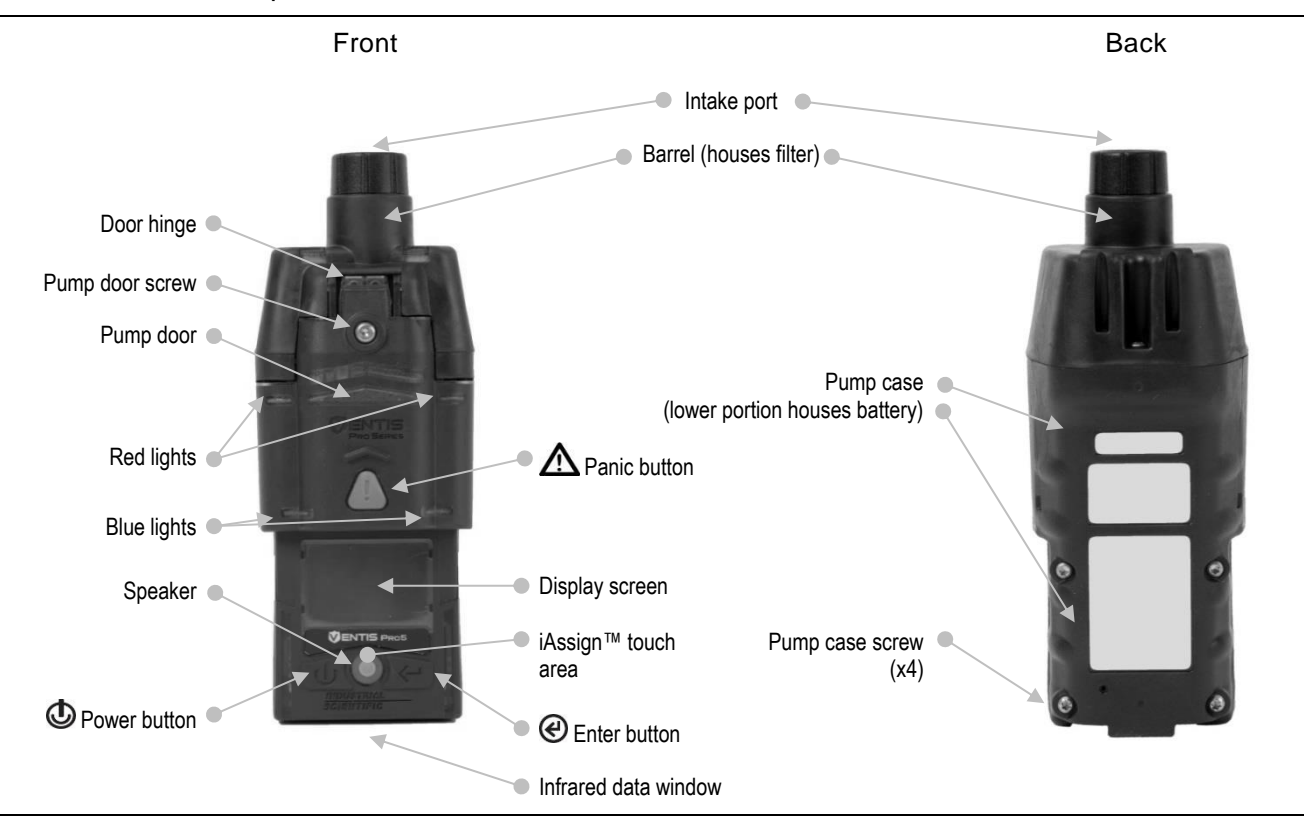

# Pump Installation and Preparation

If the instrument will be used without a pump, skip to page 6.

To use the instrument with its integrated pump, complete one or both instruction sets below.

- If the pump is *not* installed, follow the instructions below for both pump installation and pump preparation.
- If the pump *is* installed, follow the instruction below for pump preparation only.

### Pump installation

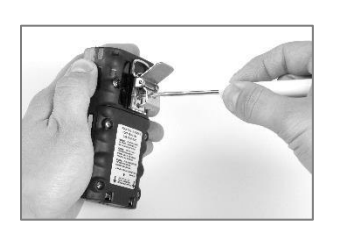

Unscrew and remove the belt clip. Store the clip, screw, and washer for future use.

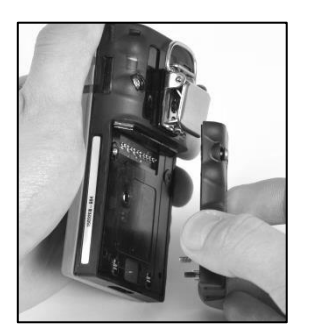

Unscrew, lift, and remove the battery pack from the diffusion instrument; store it for future use.

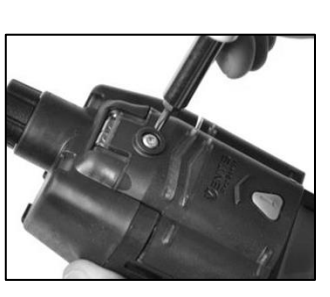

Loosen the pump door screw.

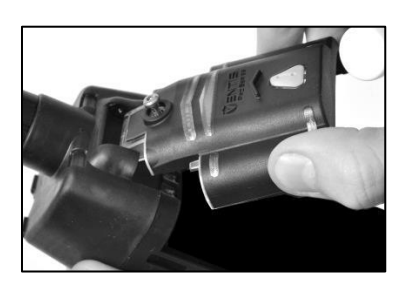

Slide the pump door down; lift it to open.

For information about confined space entry,

visit www.indsci.com.

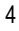

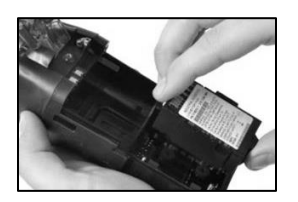

Install a compatible extended-run-time battery in the lower receptacle of the pump case. When correctly installed, the battery's label will show.

### Pump preparation

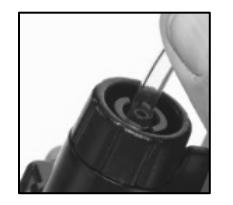

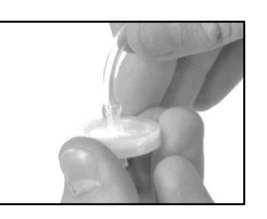

Place the instrument in the pump case

as shown.

Attach one end of the sample tubing to the pump inlet's nipple; attach the other end to a compatible water stop. At each end, push on the tubing to ensure the connecting part is fully inserted into the tubing (approximately .635 cm [.25 "]). To test for a firm connection, gently pull on the tubing.

5

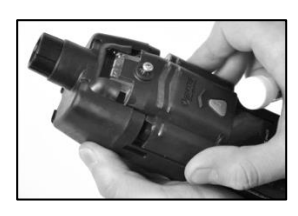

Lower the pump door. Slide it into its fully closed, clicked-shut position.

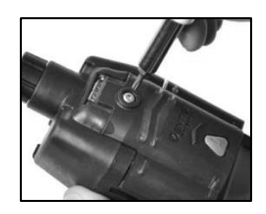

Tighten the pump door screw.

For remote sampling applications that require the use of a probe, contact Industrial Scientific or an authorized distributor.

# Power On

To power on the instrument, press  $\oplus$  for approximately three seconds and release it when the blue lights flash.

The instrument will complete its *self-test*\*; check for these items:

- The blue and red lights flash. •
- All pixels are functional on the visual test screens, which read "Industrial Scientific".
- The instrument vibrates and beeps. •

Next—on the display screen—watch the start-up sequence for instruction, information, and access to utilities such as the zero utility. The start-up sequence will vary based on instrument settings; some of the more commonly accessible items are shown below. If the instrument has a pump installed, the start-up sequence will include a pump test; watch the display screen for instruction (see page 8).

\*If the instrument or the operator identifies a failure, contact Industrial Scientific or an authorized distributor for assistance.

### Start-up information

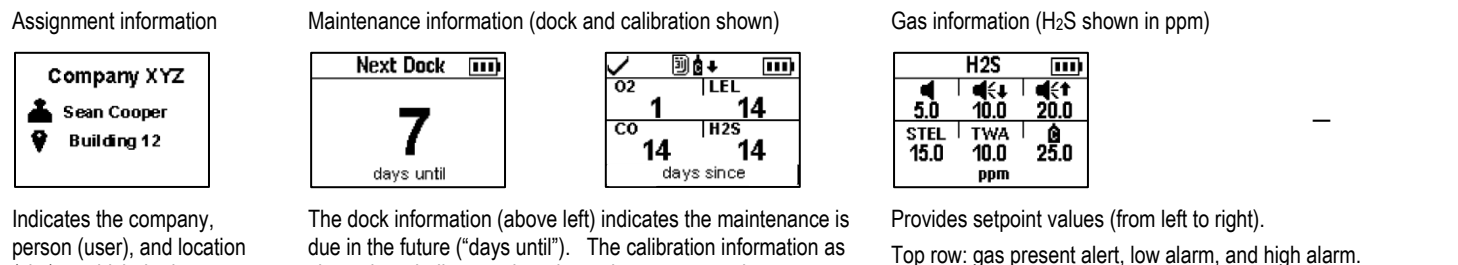

6

(site) to which the instrument is assigned.

shown here indicates when the maintenance was last performed ("days since").

Top row: gas present alert, low alarm, and high alarm. Bottom row: STEL alarm, TWA alarm, and calibration gas concentration.

### Start-up utilities and preparation

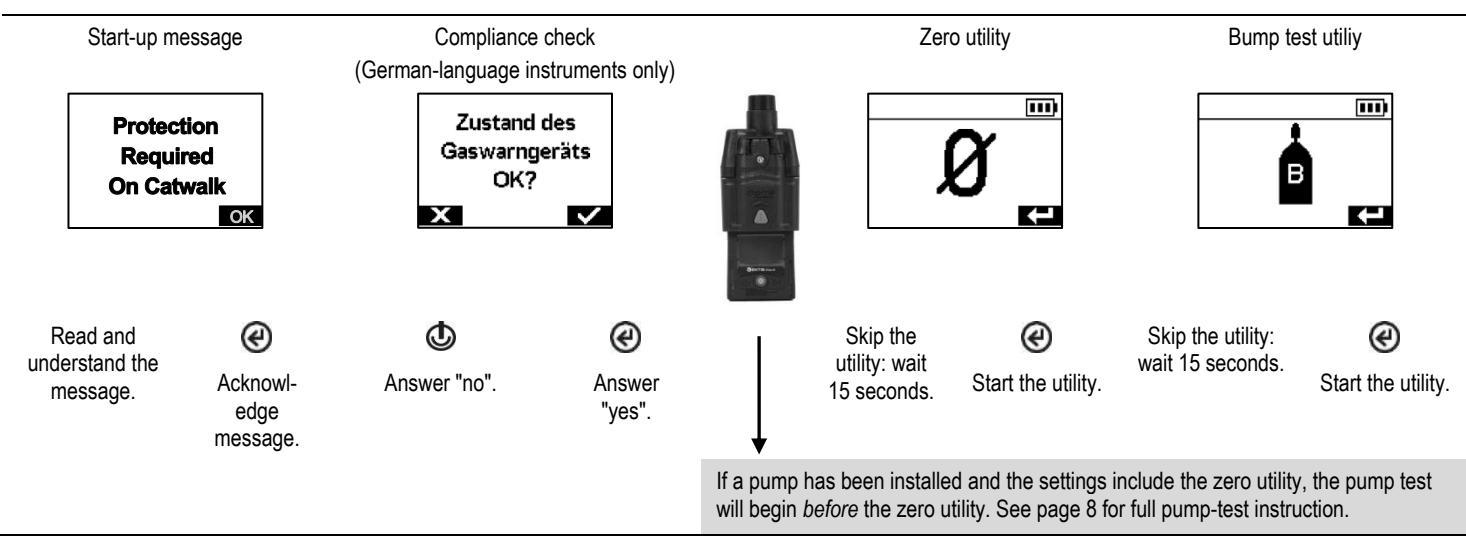

7

Complete an instrument self-test

any time during your workday:

when the instrument is on,

simultaneously press and hold @ and @.

#### Pump test

Block inlet

![](_page_11_Picture_2.jpeg)

When prompted, use a thumb to block the end of the sampling line.

Test results: Passed

![](_page_11_Picture_5.jpeg)

![](_page_11_Picture_6.jpeg)

Remove thumb from the water-stop opening. Restart the pump: press  $\Delta$ . It may take several seconds for the pump to restart.

Wait

![](_page_11_Picture_9.jpeg)

While the test is in progress, the display screen will ask the instrument operator to wait. Next, the test results will be displayed as "Passed" or "Failed".

Test results: Failed\*

![](_page_11_Picture_12.jpeg)

Remove thumb from the water-stop opening.

![](_page_11_Picture_14.jpeg)

Power off the instrument.

\*A pump test failure may indicate a problem somewhere in the sampling line. Check and correct for cracks or other damage, debris, and improper installation in these areas: all sampling line connections, and the pump's inlet cap, inlet barrel, and dust filter.

# User-site Assignments

Use iAssign<sup>™</sup> tags to change the instrument's user-site assignments. Each tag can contain a user name, site name, or both. *Note:* An instrument's settings may not permit the use of iAssign technology.

![](_page_12_Figure_2.jpeg)

For more information on assignments and iAssign technology, see the *Product Manual* at www.indsci.com/ventispro.

# Instrument Operation

Gas readings will generally look like those shown below for a five-gas instrument (enlarged for detail) and a four-gas instrument. This information screen is referred to as "Home". During operation, the instrument will display the home screen unless the user navigates to another display screen or the instrument is communicating alarm, warning, or indicator details.

### Home

![](_page_13_Figure_3.jpeg)

To operate the instrument, press its buttons as follows:

- Uiew information and access utilities.
- Start a utility or view details.
- Turn on (or off) the instrument's high alarm.

Information and utilities that are accessible during operation will vary based on instrument settings. Some of the more commonly accessible items are shown below where instruction is provided for completing each type of utility: maintenance (bump test, zero, and calibration) and clear readings (peak, TWA, and STEL).

![](_page_14_Figure_1.jpeg)

### **Operation utilities**

#### Maintenance example

#### Bump test utility

![](_page_15_Figure_3.jpeg)

(2) Skip the utility: wait Start the 15 seconds. utility.

### Clear readings example

![](_page_15_Figure_6.jpeg)

Apply gas (quick bump test shown)

Ξ

SI FI

5

5 О

%yol 20.9

00

![](_page_15_Picture_8.jpeg)

The sensors are set to respond to the displayed calibration gas concentrations. The instrument will wait approximately five minutes for the application of the required gas concentrations.

![](_page_15_Figure_10.jpeg)

The values increase as the detected gas levels increase.

Progress

5

4 0

![](_page_15_Figure_12.jpeg)

Let the gas detection experts at Industrial Scientific help you with all your learning needs. www.indsci.com/training Online and in-person training options are available.

# Alarms, Warnings, and Indicators

Alarms notify the instrument user of danger.

Warnings notify the user of a condition that needs attention.

Indicators notify the user of a status (e.g., confidence indicator).

Take seriously all alarms, warnings, and indicators, and respond according to company policy.

# Alarms

The Ventis Pro Series instruments have alarms of two intensities, high and low. When all alarm signals\* are on:

- The high alarm is bright red in color; it uses two different sounds and a vibration. It is fast-paced.
- The low alarm is similar to the high alarm, but includes blue as well as bright red light. It is medium-paced.

\*Signals (visual, audible, and vibration) vary based on instrument settings.

Alarms are persistent. They turn off when the alarm-causing event is no longer detected; however, if the instrument's alarm-latch setting is on, an alarm will remain on until the user presses @ to turn it off.

Information about gas alarms is presented in different formats on the display screen as shown below for an instrument that is in highalarm caused by the CO sensor's reading, which is now at 100 ppm.

### High alarm (gas event shown)

Instruction format\* (Evacuate shown)

![](_page_17_Figure_2.jpeg)

![](_page_17_Picture_3.jpeg)

Readings

![](_page_17_Picture_5.jpeg)

Event type

![](_page_17_Picture_7.jpeg)

\*The instrument will display only one of these two formats based on the unit's settings.

Display screens shown above feature the icon (◄<↑) for a high-alarm gas event. When another type of event causes an alarm, the instrument's display will feature a different icon. Alarms are described below for gas and nongas events.

#### Alarms (gas events)

| lcon    | Alarm level | Alarm event                 | Description                                                             |
|---------|-------------|-----------------------------|-------------------------------------------------------------------------|
| OR, -OR | High        | Gas present<br>(over-range) | The detected gas concentration is outside the sensor's measuring range. |
| ∎{†     | High        | Gas present<br>(high-alarm) | The detected gas concentration exceeds the high-alarm setpoint.         |
| STEL    | High        | STEL                        | The cumulative measure of detected gas exceeds the STEL setpoint.       |
| ∎€∓     | Low         | Gas present<br>(low-alarm)  | The detected gas concentration exceeds the low-alarm setpoint.          |
| TWA     | Low         | TWA                         | The cumulative measure of detected gas exceeds the TWA setpoint.        |

#### Alarms (nongas events)

| lcon          | Alarm level | Alarm event          | Description                                                                                                    |
|---------------|-------------|----------------------|----------------------------------------------------------------------------------------------------|
|               | High        | Man down             | The instrument has not moved for the set period of time. To turn off the alarm, press and hold $\textcircled{O}$ .                                               |
|               | High        | Panic                | The user has pressed the instrument's panic button and held it long enough to turn on the panic alarm. To turn off the alarm, press and hold $\textcircled{O}$ . |
| PUMP<br>FAULT | High        | Pump fault           | The pump is not operational. A pump fault may indicate a problem somewhere in the sampling line.                                                                 |
| ERROR<br>408  | High        | System               | The instrument is in failure (error code 408 shown here) and is not operational.                                                                                 |
| $\square$     | High        | Critical low battery | The instrument has shut down and is not operational.                                                                                                    |

# Warnings

Warnings turn on and off repeatedly. The more urgent the warning, the shorter the time between on-off occurrences: a warning that repeats every two seconds is more urgent than a warning that repeats every thirty seconds. Warnings persist until the issue is resolved.

When all signals\* are on, a warning appears as a short burst of red and blue light mixed with sound and vibration.

Warning events are defined below, followed by their display screen reproductions.

\*Signals (visual, audible, and vibration) vary based on instrument settings.

## Warnings

| lcon                                                           | Warning frequency                                     | Warning event                                                 | Description                                                                                                    |
|----------------------------------------------------------------|-------------------------------------------------------|---------------------------------------------------------------|----------------------------------------------------------------------------------------------------|
|                                                                | Every 2 seconds                                       | Man down                                                      | The instrument has not moved for the set period of time. To turn off the warning, move the instrument.                 |
| ◀                                                              | Every 8 seconds                                       | Gas alert                                                     | A detected gas concentration may be approaching alarm levels.<br>To turn off the warning, press and hold ④.            |
| <b>1</b> 02                                                    | Every 10 seconds                                      | LEL-Low O <sub>2</sub>                                        | LEL and $O_2$ sensors are installed and the concentration of $O_2$ is insufficient for LEL sensor functionality.       |
| F                                                              | Every 15 seconds                                      | Sensor failure                                                | If the sensor has failed a procedure, this icon will alternate with text that indicates what failed (CAL, BUMP, or Ø). |
| 39) 📩                                                          | Every 30 seconds                                      | Instrument maintenance overdue (bump test shown)              | The instrument is in need of some form of maintenance.                                                                 |
|                                                                | Every 60 seconds                                      | Low battery                                                   | The instrument's battery is low.                                                                                       |
| Sample warning di                                              | isplay screens                                        |                                                               |                                                                                                    |
| Man-down warning (120-<br>second pre-alarm<br>countdown shown) | Gas alert (H <sub>2</sub> S shown)                    | Instrument issue (LEL I<br>sensor failure shown)              | Maintenance overdue Low battery<br>(bump test for CO and H <sub>2</sub> S<br>shown)                                    |
| AN DOWN                                                        | 02 %vol  LEL %LEL<br>20.9 0<br>CO ppm  H2S ppm<br>0 ◀ | 02 XuollEL ICO ppm<br>20.9 F 0<br>H2S ppm ISO2 ppm<br>0.0 0.0 | Bump Overdue O2 %vel ILEL %LEL   20.9 0   CO H2S 0 0.0                                                                 |

# Indicators

Most indicators turn on once, then off; only the confidence indicator persists, repeating every 90 seconds. If all signal\* settings are on, status indicators will look and sound like this:

| Indicator                                          | Status        | Color | Sound      |
|----------------------------------------------------|---------------|-------|------------|
| User or site assignment, calibration, or bump test | Confirmation  | Blue  | Ascending  |
| User or site assignment, calibration, or bump test | Failure       | Red   | Descending |
| Confidence indicator                               | Instrument on | Blue  | Веер       |

\*Signals (visual, audible, and vibration) vary based on instrument settings.

# Power Off

![](_page_20_Figure_5.jpeg)

![](_page_20_Picture_6.jpeg)

**Quick Status** 

Check available battery power, installed sensors, and serial number any time the instrument is off: simultaneously press and hold @ and @.

\*Activation of this display screen and the security code value vary based on instrument settings

| AISSION DE DE DE DE DE DE DE DE DE DE DE DE DE                                                                                                    | OUR M                                                                                                    |                                                                                                    |
|----------------------------------------------------------------------------------------------------|----------------------------------------------------------------------------------------------------|----------------------------------------------------------------------------------------------------|
| rer representative in EC The ATEX Authorized Represent<br>fabricard dum IVE La Porcome Autorisie ATEX<br>Inc France SAS Jones Construction International Construction International Director Product Developme<br>1732-92-61 (Director Product Developme<br>(Director Product Developme)<br>15 Jonuary 2016 | On behalf of the manufactu<br>Pour le représentant du<br>Industrial Scientif<br>5 Rue Frédéric Dege<br>6 62002 Arnes Ce<br>Tel +33 (0)15 | On behalf of the manufacturer<br>Pour le fabricaru<br>ndustrial Scientific Corporation<br>1 Litic Ways<br>Pinsburgh PA, 1526 USA<br>Tel +01 412 788 433<br>www.indsci.com |
| 03/99. Radio & Telecommunications Terminal Equipment                                                                                                    | ive R&TTE 1999/5/EC of 9/1                                                                                                    | III) <u>The Européann Direct</u>                                                                                                    |
| pements radio et équipenents terminaux de télécommunicatic                                                                                                    | E 1999/5/EC du 9/03/99: Équi                                                                                                    | Directive Européenne R&TT                                                                                                    |
| EN 300 330-1 V1.8.0 :2014-06, EN 300 328                                                                                                    | 1 standards:                                                                                                    | Harmonised applied                                                                                                    |
| V1.8.1:2012-06                                                                                                    | pliquées)                                                                                                    | (Normes harmonisées ap                                                                                                    |
| FC of 15/12/04: Electromagnetic Compatibility                                                                                                    | an Directive EMC 2004/108/                                                                                                    | II) <u>The Europe</u>                                                                                                    |
| at 15/12/04: Compatibilité Electromagnétique                                                                                                    | vropéenne CEM 2004/108/EC v                                                                                                    | Directive Eu                                                                                                    |
| 122015, EN 301 489-1 V1.8. i 2008-04, EN 301 489-17                                                                                                    | standards: EN 50270                                                                                                    | Harmonised applied                                                                                                    |
| 012-09                                                                                                    | pliquées) V2.2.1 :20                                                                                                    | (Normes harmonisées ap)                                                                                                    |
| SIRA Certification Services, Rake Lane                                                                                                    | ed Body no. 0518:                                                                                                    | Issued by the Notifie                                                                                                    |
| 0518) Eccleston, Chester CH4 9JN, UK                                                                                                    | <i>anisme notifié sous le numéro (</i>                                                                                                   | (Délivrés par l'Orga                                                                                                    |
| No. of the Pittsburgh factory SIRA 00 ATEX M00                                                                                                    | Assurance Notification                                                                                                    | <b>Production Quality</b>                                                                                                    |
| 1 de l'usine de Pittsburgh)                                                                                                    | surance Qualité de Production                                                                                                    | (N° de la Notification Ass                                                                                                    |
| EX<br>II 1G / 1 M1<br>II 2G / 1 M1 with IR sensor<br>Ex ta I/IIC T4 / Ma Ga<br>Ex d ta I/IIC T4 / Ma Gb with IR sensor<br>Tamb 40°C to +50°C IP64<br>Tamb -20°C to +50°C with IR sensor                                                                                                    |                                                                                                    | Category (Catégorie                                                                                                    |
| oéemes de référence) :<br>2N 60079-0 :2012+A11 :2013, EN 60079-1 :2007<br>EN 60079-11 :2012                                                                                                    | n Standards (Normes europ<br>n (Règles de construction): E                                                                               | Reference Europear<br>Rules of constructio                                                                                                    |
| DEMKO 15 ATEX 1571<br>UL International DEMKO A/S, LYSKEAR 8<br>0339) P.O. Box 514, DK – 2730, HERLEY, DENMARK                                                                                                    | <b>tion certificate:</b><br><i>e du matériel:)</i><br>ed Body no. 0539:<br><i>anisme notifié sous le numéro</i>                          | No. of EC type examinat<br>(N° Attestation CE de Typ<br>Issued by the Notifit<br>(Délivrés par l' Org                                                                     |
| C of 23/03/94: Explosive Atmospheres                                                                                                    | n Directive ATEX 94/9/EC                                                                                                    | I) <u>The Europea</u>                                                                                                    |
| ₁ 23/03/94: Atmosphères Explosives                                                                                                    | ropéenne ATEX 94/9/EC du                                                                                                    | Directive Eu                                                                                                    |
| de gaz) VENTIS PRO 4/5                                                                                                    | etector (Détecteur)                                                                                                    | Gas de                                                                                                    |
| the following European Directives:                                                                                                    | ith the requirements of 1                                                                                                    | comply w                                                                                                    |
| Directives Européennes suivantes:)                                                                                                    | 1 conforme aux exigences des l                                                                                                    | (es                                                                                                    |
| ation, Pittsburgh, Pennsylvania USA, declares                                                                                                    | trial Scientific Corpora                                                                                                    | The company <b>Indus</b>                                                                                                    |
| se in Explosive Atmospheres:                                                                                                    | w material intended for us                                                                                                    | that the following nev                                                                                                    |
| h. Pennsylvania USA, atteste que le matériel neuf destiné                                                                                                    | ientific Corporation. Pittsburg                                                                                                    | ( <i>La société <b>Industrial Sci</b></i>                                                                                                    |
| ex )                                                                                                    | ires Explosives désigné ci-aprè                                                                                                    | à êre utilisé en Amosphé                                                                                                    |
|                                                                                                    |                                                                                                    | SCIENTIFIC                                                                                                    |

# **Contact Information**

Industrial Scientific Corporation 1 Life Way Pittsburgh, PA 15205-7500 USA Web: www.indsci.com Phone: +1 412-788-4353 or 1-800-DETECTS (338-3287) E-mail: info@indsci.com Fax: +1 412-788-8353

Industrial Scientific France S.A.S.

5 Rue Frédéric Degeorge, CS 80097 62002 Arras Cedex, France Web: www.indsci.com Téléphone : +33 (0)1 57 32 92 61 E-mail: info@eu.indsci.com Fax: +33 (0)1 57 32 92 67

**英思科**传感仪器(上海)有限公司 地址:中国上海市浦东金桥出口加工区桂桥路290号 邮编:201206 电话:+86 21 5899 3279 传真:+86 21 5899 3280 E-mail: info@ap.indsci.com 网址: www.indsci.com 服务热线:+86 400 820 2515

![](_page_23_Picture_5.jpeg)

To locate a nearby distributor of our products or an Industrial Scientific service center or business office, visit us at www.indsci.com.

Rendez-vous sur notre site Web www.indsci.com, si vous voulez trouver un distributeur de nos produits près de chez vous, ou, si vous recherchez un centre de service ou un bureau Industrial Scientific.

Besuchen Sie uns unter www.indsci.com, um einen Vertriebshändler unserer Produkte oder ein Servicecenter bzw. eine Niederlassung von Industrial Scientific zu finden.

Para buscar un distribuidor local de nuestros productos o un centro de servicio u oficina comercial de Industrial Scientífic, visite www.indsci.com.

如需查找就近的产品经销商或 Industrial Scientific 服务中心或业务办事处,请访问我们的网站 www.indsci.com。